# 入学金決済サイト 利用マニュアル

## ①合否照会サイトの合格通知ページから入学金決済サイトにアクセスする。

# ②IDとパスワードを入力してログインする。

| 創価高等学校の入学金決済へようこそ                                                                                                    |                                                                                                    |
|----------------------------------------------------------------------------------------------------|----------------------------------------------------------------------------------------------------|
| ログインID(受験番号)、パスワードをご入力の上、「ログイン」ボタンをクリックし<br>てください。<br>ログインID (※メールアドレスではありません)<br>LoginID (受験番号)<br>バスワード ローパスワードの伏字解除<br>Password<br>・<br>・<br>※ 「利用規約」をご確認いただいたのち、ご利用ください。 | 学校からのお知らせ   【ユーザIDとパスワードについて】   受験番号(4ケタ)   こ設定した『合否サイトおよび入学金用パス   ワード』(半角英数字記号:8-16桁)   出願時に登録したパスワード   Bymenマチャン   住所:東京都小平市たかの台2-1   Tel:042-342-2611   受付時間月~金:9:00~16:00   土:9:00~12:00   ※日曜祝日及び年末年始休業期間を除く |
|                                                                                                    | ン人テムに関 9 るわれらせ<br>システムからのお知らせはありません                                                                                                    |
|                                                                                                    |                                                                                                    |

# ③「支払申込へ」をクリック。「お支払い内容の選択」画面へ進む。

## <u>④お支払い内容の選択</u>

入学金(¥240,000)と維持費(¥120,000)を選択し、「お支払い画面へ」をクリック。

#### ※コンビニエンスストアでは、合計30万円を超えるお支払いができません。

「入学金」と「維持費」をコンビニで納入される場合は、<u>支払申込を2回に分けて行っていただくことになり</u>、支払い手数料を 2回分ご負担いただくことになります。予めご了承ください。 1回目の支払申込で「入学金」のみ選択、2回目で「維持費」を選択し、納入ください。

| Step1 a         | お支払い内容の選択                                               |                |
|-----------------|---------------------------------------------------------|----------------|
| お支払             | い情報一覧                                                   |                |
| お支払い項<br>(※下表右側 | 目を選択してください。<br>にあるボタンを押すと『選択』、同じボタンをもう一度押すと『選択解除』となります) | 122-1-0        |
| 項日              |                                                         | 八世             |
| 1 入学金           | お支払いについては、入学金決済サイト利用マニュアルをよくご覧になり,手続きを進めてください。          | 一括納入(¥240,000) |
| 2 維持費           | お支払いについては、入学金決済サイト利用マニュアルをよくご覧になり,手続きを進めてください。          | 一括納入(¥120,000) |
|                 |                                                         |                |
|                 | マイページへお支払い画面へ                                           |                |

## <u>⑤お支払い方法の選択</u>

クレジットカード、コンビニエンスストア、ペイジーの中からお支払い方法を選択してください。 <注意事項>

●お支払い方法により、事務手数料が異なります。事務手数料を確認してお手続きしてください。

●ペイジー・金融機関ATM(現金)は、10万円を超えるお支払いができないため、今回の決済ではご利用になれません。

●ペイジー・金融機関(カード・通帳)をご利用の際は、利用可能な金融機関をご確認ください。 Step2 お支払い方法の選択 選択中のお支払い内容 選択した支払項目が表示されていることを確認して、次へお進みください。 項目 コメント 手続種別 一括納入(¥240,000) 入学金 お支払いについては、入学金決済サイト利用マニュアルをよくご覧になり,手続きを進めてください。 維持費 お支払いについては、入学金決済サイト利用マニュアルをよくご覧になり,手続きを進めてください。 一括納入(¥120,000) 合計金額 ¥360,000-※ 事務手数料別 お支払い方法の選択 友払い方法により単務手数料が異なりますので、単務手数料を確認しお手続きしてください。 支払期限までにご入金の確認が取れない場合は申込受付を取消させていただきます。 支払い方法を選択すると、事務手数料 支払期限までにご入金可能な支払方法をご選択ください が表示されます ○ クレジットカード [事務手数料 ¥660-] コンビニエンスストア ※30万円を超える場合、利用不可 💿 セブン・イレブン ○ ローソン、ミニストップ、ファミリーマート ○ デイリーヤマザキ、セイコーマート ○ ペイジー・金融機関ATM(現金) ※10万円を扱える場合、利用不可 ご利用可能な金融機関ATMについて ○ ペイジー・金融機関ATM(カード・通帳) ご利用可能な金融機関ATMについて O ペイジー (ネットバンキング) 戻る お支払い情報入力へ

### <u>⑥お支払い情報の入力</u>

(クレジットカード情報)、受験者氏名、連絡先等を入力し、「**確認画面へ**」をクリック。

## ⑦お支払い内容の確認・申込、支払いの完了

内容に間違いがなければ「**上記の内容で申込する**」をクリックし、申込を完了させてください。

コンビニ支払い、ペイジー・金融機関ATM(カード・通帳)を選択した方には、支払いの際必要なお客様番号等が 記載されたメールに届きますので、引き続き支払い手続きを行ってください。

支払いが完了すると、お支払い情報入力の際に登録したメールアドレスにメールが届きます。 ※入学金決済サイトの「マイページ」でも決済状況をご確認いただけます。

入学金納入の手続きは以上です。

# クレジットカードでの支払い

クレジットカード番号など必要な情報を入力し、決済を完了させます。

クレジットカードによるオンライン決済にて、24 時間支払いが可能です。お支払いが即時に完了するので、コンビニなどへ お支払いに行く手間が不要になります。

支払いについては、保護者名義のクレジットカードを使用することができます。

▼ご利用いただけるクレジットカード

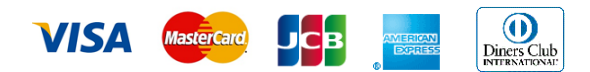

# コンビニエンスストアでの支払い

支払い申し込みのあと、払込番号等を控え、選択したコンビニにて支払いを済ませてください。 支払い後に受け取る「お客様控え」はご自身で保管してください。

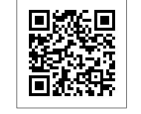

コンビニ支払いガイド

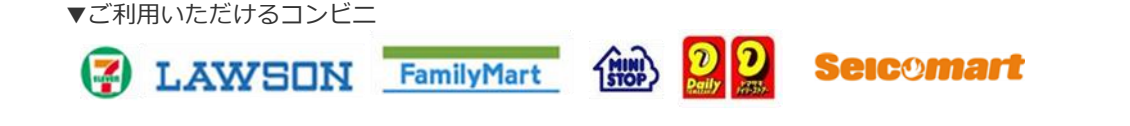

# ペイジー対応の金融機関 ATM(カード・通帳)での支払い

ペイジー対応の金融機関 ATM で支払いができます(ペイジーマーク

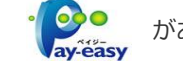

がある ATM でご利用いただけます)。

ただし、金融機関窓口でのお支払いはできません。

ご利用可能な金融機関をお確かめのうえ、お手続きください。

|    |            | 33   |
|----|------------|------|
|    | $r \sim 1$ |      |
|    | 834        | 26   |
| в. | 5 C        | - 33 |
| ы  | 2 f 1      | - Ai |
|    | 1.5        |      |

ペイジー支払いガイド

ご利用可能な ペイジー対応金融機関 ATM

# ペイジー(ネットバンキング)での支払い

ペイジー対応金融機関ネットバンキングの手順・画面に関しては各機関で違いがあります。ネットバンキングの手順・画面に 関するお問い合わせは、各金融機関へお問い合わせいただきますようお願いいたします。